### Informationstillfälle

### 14 januari 2025

Information om höstanmälan 2024 och ansökan om djurstöd 2025

Du kan se inspelningen från informationstillfället via länken

https://youtu.be/PpSovPSN19M

Leila Lindström och Bertel Storsved

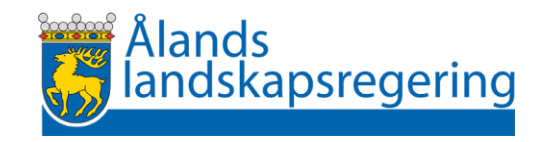

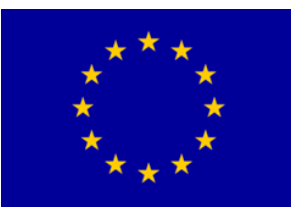

### Dagens program

Information om höstanmälan

- Växttäcke vintertid (Bertel)
- Främjande av cirkulär ekonomi (Leila)
- Anmälan om användning av växtskyddsmedel (Leila)

Paus (ca. kl. 13.30)

Information om djurstöden

- EU:s djurstöd (Bertel)
- Ersättning för djurens välbefinnande (Leila)
- Ersättning för uppfödning av ursprungsraser (Leila)

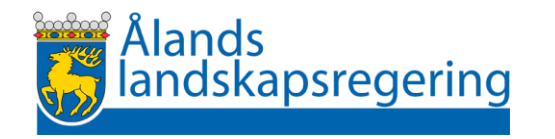

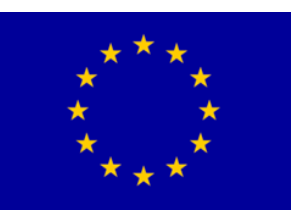

# Ansöknings- eller anmälningsperiod

- EU:s djurbidrag: 7.1 23.1.2025
- Ersättning för djurens välbefinnande: 7.1 4.2.2025
- Höstanmälan 2024: 7.1 4.2.2025
- Djuranmälan: 7.1 4.2.2024 (obs. fjäderfä i eko-åtagande)
- Ersättning för uppfödning av ursprungsraser: preliminärt 17.2 13.3
  Vipu stängs klockan 23.59 sista ansöknings-/anmälningsdagen

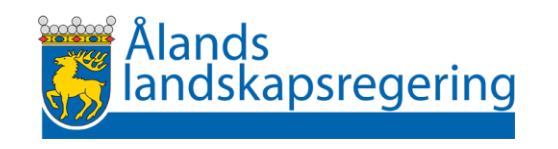

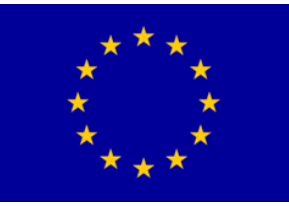

Alla som har anmält åkermark i sin Ansökan om åkerstöd år 2024 måste lämna in höstanmälan

I höstanmälan meddelar alla

• Uppgifter om marktäckning för villkorlighetens minimikrav (33%)

Därutöver beroende av valen i Ansökan om åkerstöd år 2024

- Miljösystemstödets växttäcke vintertid
- Tilläggsuppgifter för Främjande av cirkulär ekonomi
- Användning av växtskyddsmedel

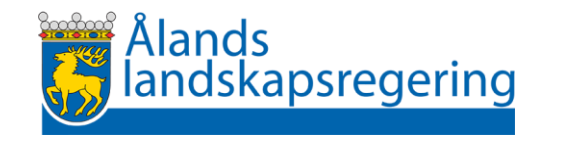

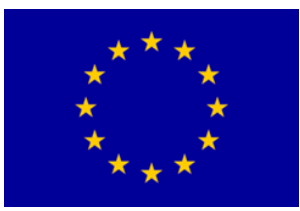

• Det finns ingen egen Höstanmälan för Åland

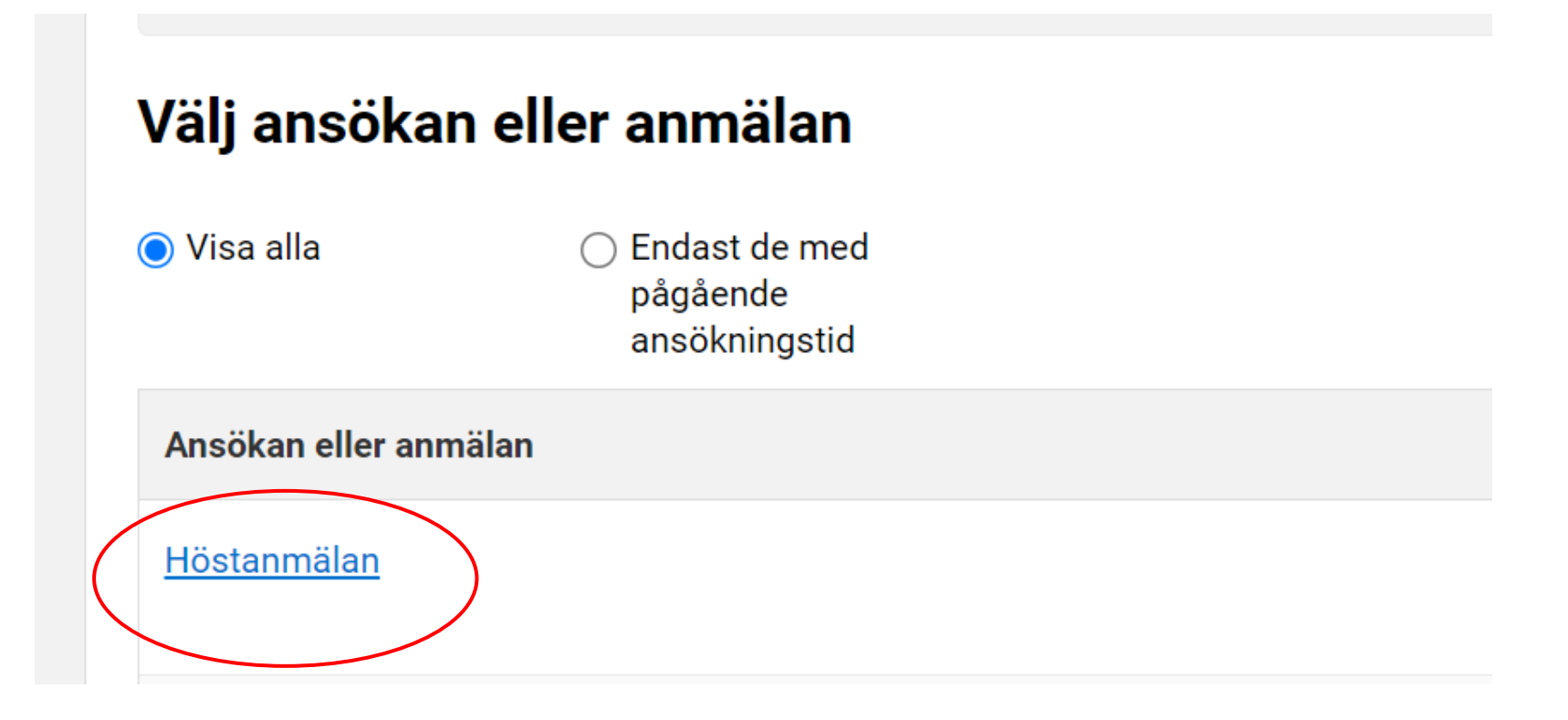

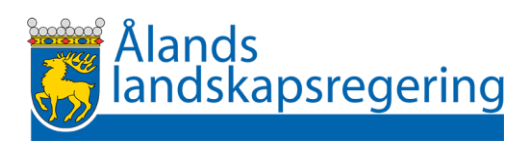

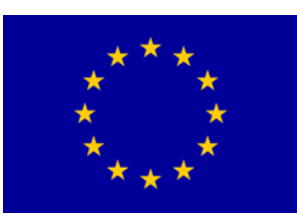

- I Vpu har åtgärderna har egna flikar
- Endast de flikar visas som är aktuella på gården

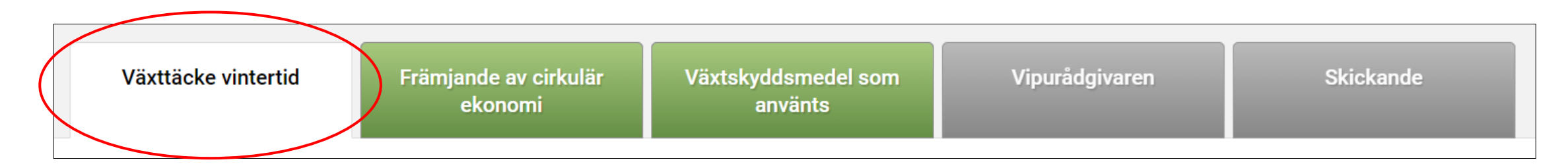

Växttäcke vintertid:

- Följ Livsmedelsverkets anvisningar
- Tilläggsinformation från lantbrukssekreterarna

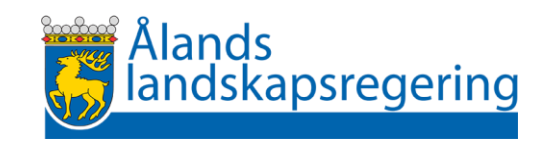

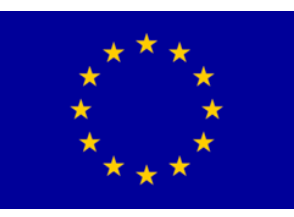

Odlare som har ansökt om ersättning för främjande av cirkulär ekonomi i Ansökan om åkerstöd 2024

- Ange i höstanmälan de arealer på vilka du har spridit stallgödsel eller gödselmedel under perioden 1.4 – 31.10.2024
- Ange spridningsarealerna som åtgärdsskiften i Viputjänsten
- Har du ansökt om ersättning men inte spridit någon gödsel behöver du inte ange tilläggsuppgifter i höstanmälan

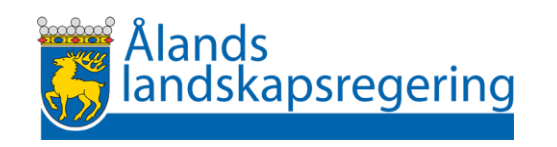

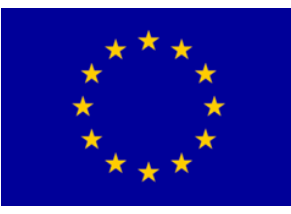

- Arealen anmäls i Vipu som åtgärdsskiften:
  - Skiftets markanvändningsslag måste vara åker
  - Skiftet måste vara ersättningsberättigande
- Åtgärdsskiften kan inte anmälas på följande arealer
  - Skyddsremsa enligt villkorligheten,
  - Skyddszoner (miljöåtagande)
  - Naturvårdsvall och gröngödslingsvall inom stöd för miljösystem,
  - Om växten = Återkallande av stöd,
  - Satellitövervakningens röda skiften = ingen jordbruksverksamhet har observerats
  - Icke odlad areal

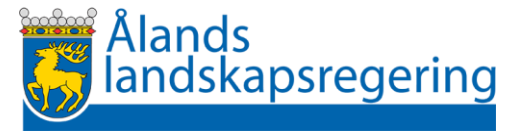

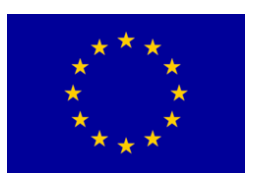

- På följande arealer kan du anmäla åtgärdsskiften men ingen ersättning betalas
  - gröngödslingsvall som ingår i ett åtagande om ekologisk produktion
  - gröngödslingsvall som ingår i ett gårdsomfattande miljöåtagande
  - areal som erhåller miljöersättning för odling av dragväxter för bin
  - trädgårdsland

psregering

- små arealer intill varandra
- skyddsremsor som bildar egna jordbruksskiften
- Om det på ett skifte finns över 0,25 hektar areal som sluttar mera än 10% dras arealen av från den areal som beviljas ersättning för främjande av cirkulär ekonomi. (ytgödsling med stallgödsel och organiska gödselfabrikat är alltid förbjuden om markens genomsnittliga lutning är över 10 %.)

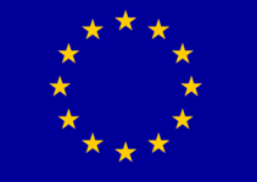

Uppgifter som ska anges för åtgärdsskiften:

- Slag av stallgödsel eller gödselmedel
  - Alternativen: fast gödsel, flytande gödsel eller gödsel med hög fosforhalt
  - på ett åtgärdsskifte kan du anmäla endast en typ av gödselslag.
  - har du spridit till exempel både fast gödsel och urin kan du uppge endast någotdera av dem. Du kan välja vilketdera du vill uppge men minimimängden måste uppfyllas för det ämne som du uppger.
- Fasta ämnen: Stallgödselns eller gödselmedlets torrsubstanshalt i procent
  - torrsubstanshalten måste vara minst 20 procent

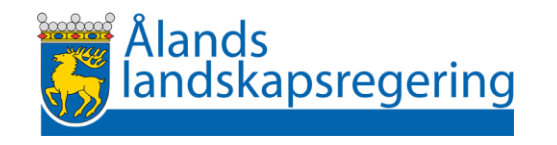

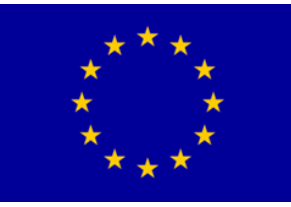

- Spridningsmängd. Minimimängden som du måste ha spridit är
  - Flytande ämnen: minst 15 m3 per hektar
  - Fasta ämnen: minst 10 m3 per hektar (minst 20% ts)
  - Ämnen med hög fosforhalt: minst 5 m3 per (minst 3 kg fosfor/m3)

Mängden kan vara uppdelad på flera spridningsomgångar Uppge verklig mängd och samma som i skiftesvisa anteckningarna!

• Spridningsdatum

– datumet måste vara mellan 1.4 – 31.10.2024

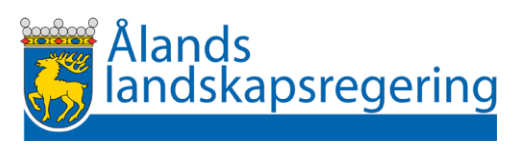

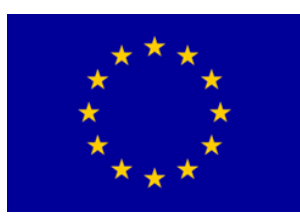

- Flytande ämnen: Uppgifter om spridningsutrustning
  - myllande eller placerande utrustning
  - flytgödsel och andra flytande gödselmedel ska spridas med en utrustning som placerar ämnet i marken genom att skära en skåra i markens yta dit ämnet rinner ner eller sprutas in, eller med en myllningsutrustning som är kopplad till enheten som sprider ut ämnet
  - flytgödsel och motsvarande ämnen som sprids i växande gröda ska spridas med slangspridare som placerar ämnet ner i växtligheten
- Om du har tagit emot gödsel: Uppgifter om överlåtaren

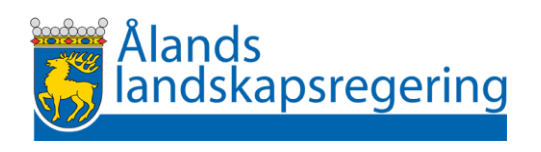

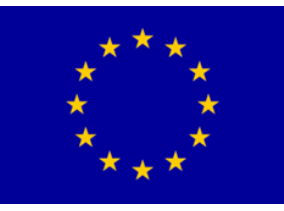

Bifoga nödvändiga bilagor

- Om du har tagit emot gödsel:
  - ett överlåtelseavtal, ett kvitto eller en fraktsedel som anger leverantören, den levererade produkten och mängden
  - du kan alternativt ange uppgifterna om det gödsel eller gödselmedel som du har tagit emot genom att bifoga <u>Anmälan om överlåtelse av</u> <u>gödselmedel</u>. (undertecknas av överlåtaren)
- Om du har spridit fast gödsel
  - Gödselanalys som visar ämnets torrsubstanshalt
- Om du har spridit gödsel med hög fosforhalt
  - Gödselanalys som visar ämnets fosforhalt

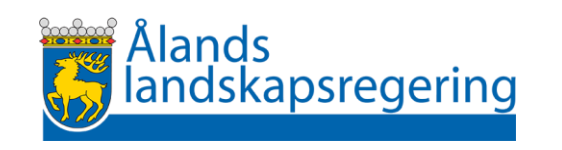

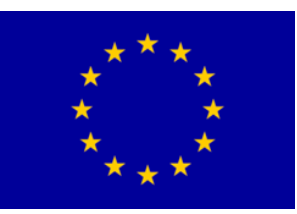

• Anmälan i Vipu

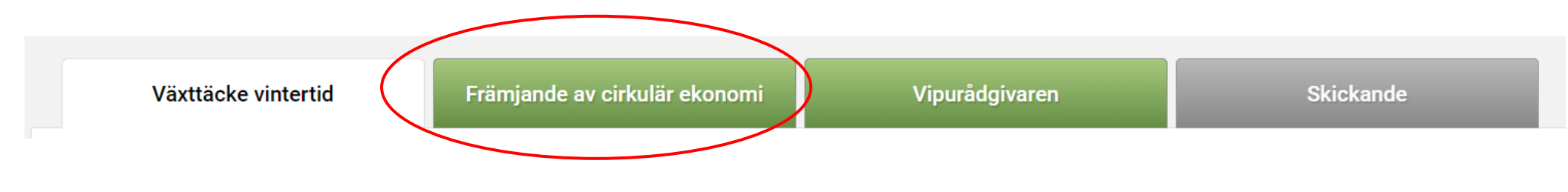

- Fliken visas bara på de gårdar som har ansökt om ersättning för åtgärden i Ansökan om åkerstöd 2024
- Vipu-anvisning (Åland) finns på

https://www.stod.ax/lantbruk/gardsomfattande-miljoatagande

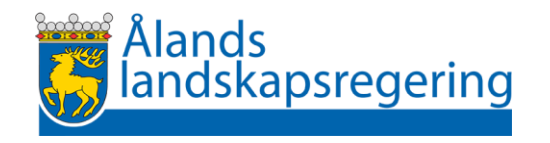

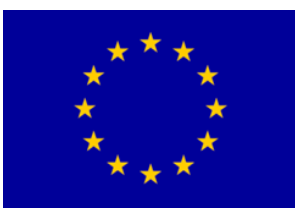

Gruppregistrering

• Du kan gruppregistrera skiften om du har spridit exakt samma ämne, i samma mängd, på samma sätt och samma dag.

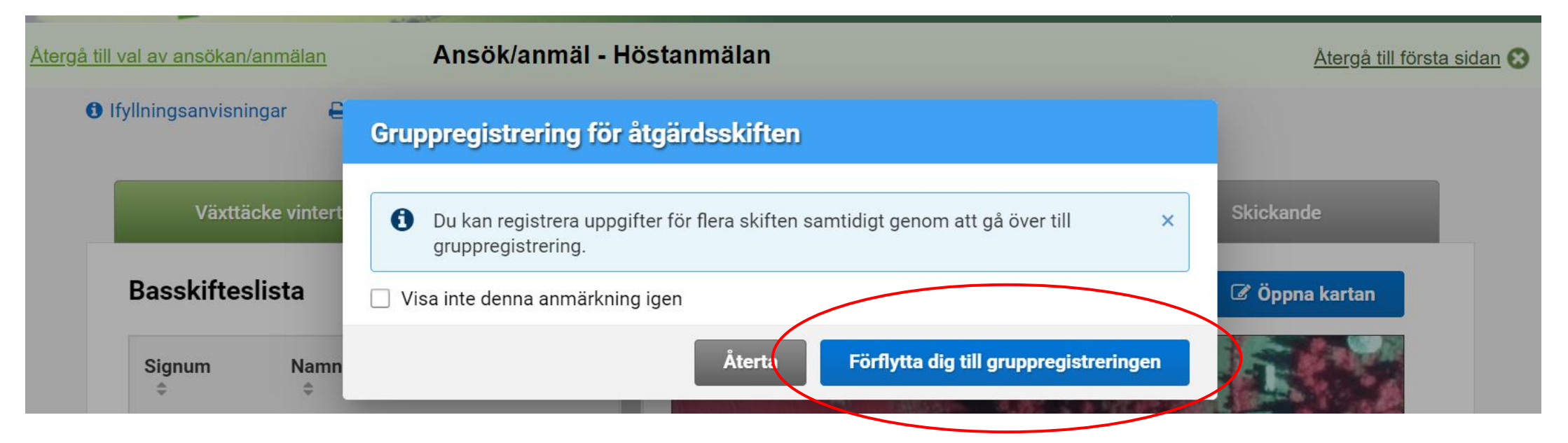

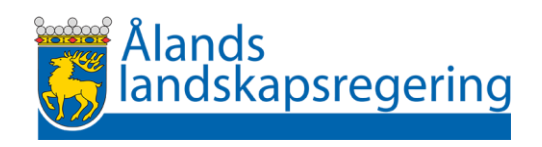

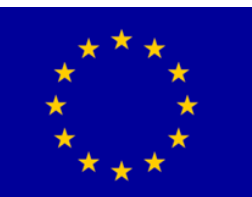

#### Gruppregistrering av åtgärdsskiften

• Välj först substansen som du har spridit -> sedan Ny spridningsomgång

| Gruppregistrering för å                                                              | ntgärdsskiften                                        | <u>å ti</u>                                                                                                    |   |
|--------------------------------------------------------------------------------------|-------------------------------------------------------|----------------------------------------------------------------------------------------------------|---|
| Substans som ska spridas *                                                           | Avser substans som                                    | har spridits                                                                                                    |   |
| <ul> <li>Flytande gödselmedel - spri</li> <li>Fasta gödselmedel, vars fos</li> </ul> | dningsmängd minst 15 m<br>sforhalt är minst 3 kg/m3 1 | Gruppregistrering för åtgärdsskiften                                                                                                    | å |
| <ul> <li>Flytande gödselmedel, vars</li> </ul>                                       | fosforhalt är minst 3 kg/r                            | <ul> <li>Substans som ska spridas *</li> <li>Fasta gödselmedel - spridningsmängd minst 10 m3/ha</li> <li>Flytande gödselmedel - spridningsmängd minst 15 m3/ha</li> <li>Fasta gödselmedel, vars fosforhalt är minst 3 kg/m3 - spridningsmängd minst 5 m3/ha</li> <li>Flytande gödselmedel, vars fosforhalt är minst 3 kg/m3 - spridningsmängd minst 5 m3/ha</li> <li>Hytande gödselmedel, vars fosforhalt är minst 3 kg/m3 - spridningsmängd minst 5 m3/ha</li> </ul> |   |

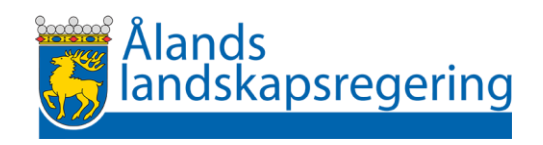

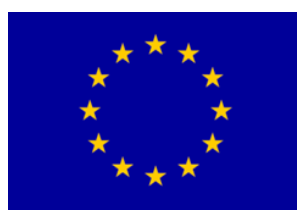

Gruppregistrering

• Ange därefter uppgifterna för spridningsgången enligt substansen som du har spridit.

| Spridningsgång                |    |       |        |       |
|-------------------------------|----|-------|--------|-------|
| Gödsel eller gödselslag *     |    |       |        |       |
| Flytgödsel                    | •  |       |        |       |
| Spridningsmängd *             |    |       |        |       |
|                               | 25 | m³/ha |        |       |
| Datum *                       |    |       |        |       |
| 6.5.2024                      |    |       |        |       |
| Använd spridningsutrustning * |    |       |        |       |
| Myllande                      |    |       |        |       |
| ✓ Placerande                  |    |       |        |       |
|                               |    |       |        |       |
| Obligatoriskt fält: *         |    |       | Återgå | Spara |

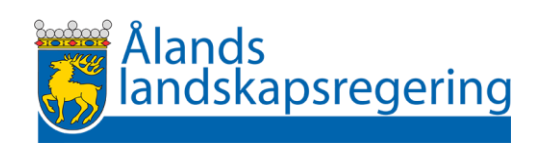

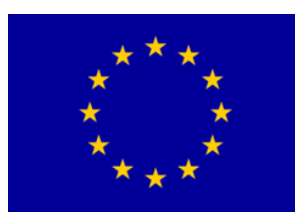

Gruppregistrering

- Observera: Lägg till flera spridningsomgångar om du har spridit samma substansen under flera olika tidpunkter på samma skiften.
- Välj först därefter från basskifteslistan de skiften på vilka du har spridit substansen.

| Grupp    | oregistrering för åtgärdsskiften |
|----------|----------------------------------|
| Välj bas | skiften                          |
|          | Basskiftets signum 🌻             |
|          |                                  |
|          |                                  |

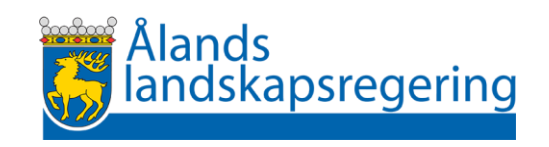

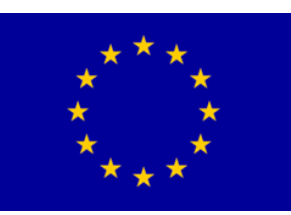

Gruppregistrering

• Skapa åtgärdsskiften för de valda skiftena

Skapa åtgärdskiften för de valda

- Spara uppgifterna för de valda skiftena (Spara-knappen).
- Du kan vi behov bilda nya grupper på samma sätt

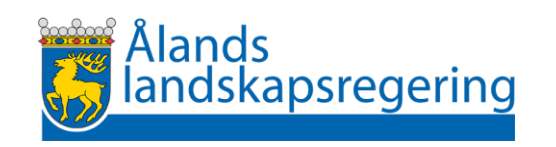

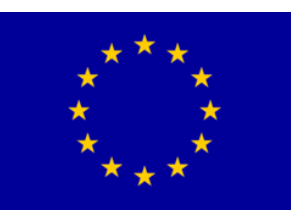

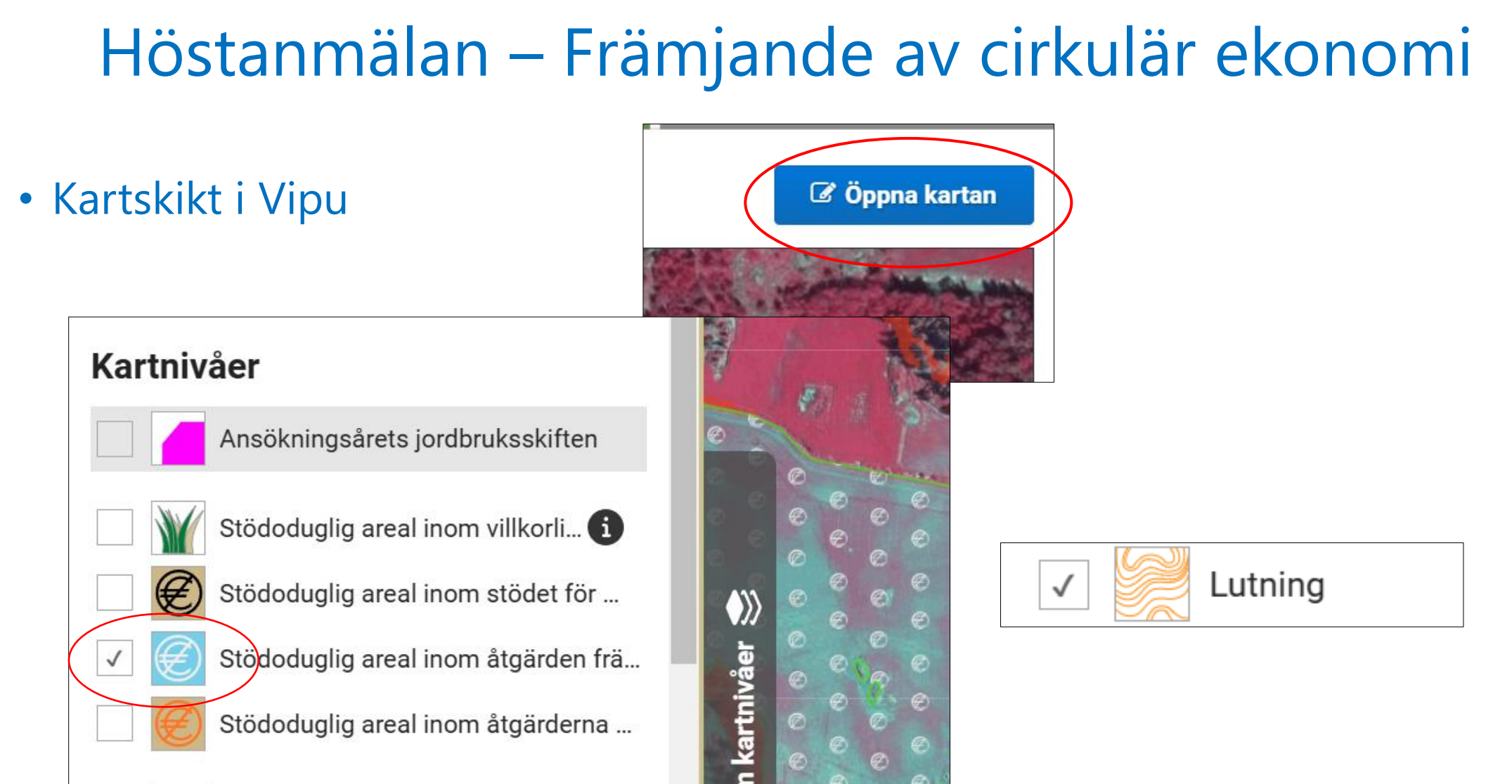

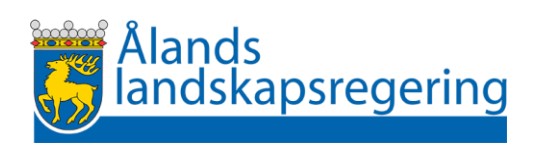

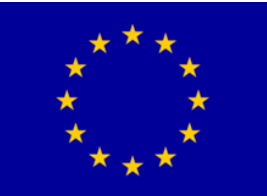

• Registrering skifte för skifte

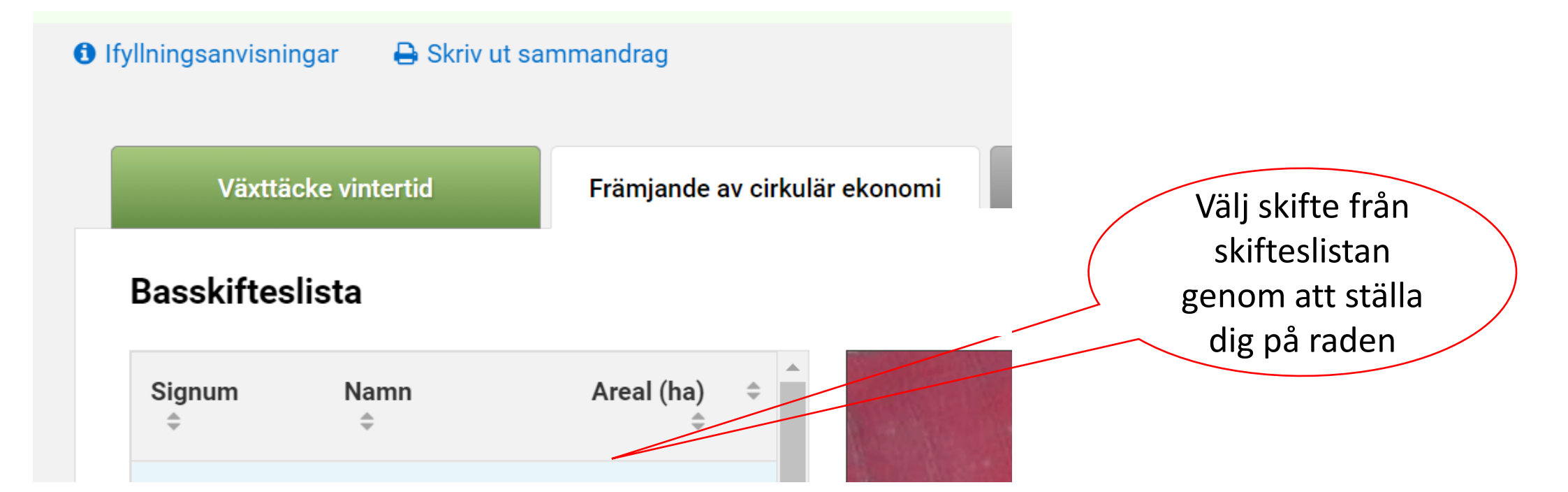

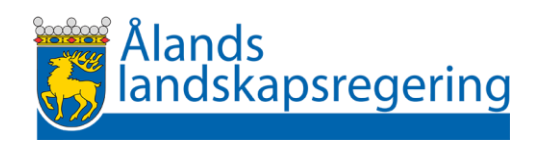

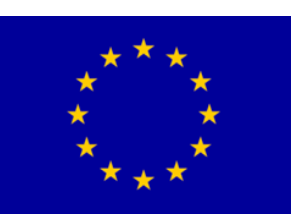

• Gå ner på sidan, välj Lägg till nytt åtgärdsskifte

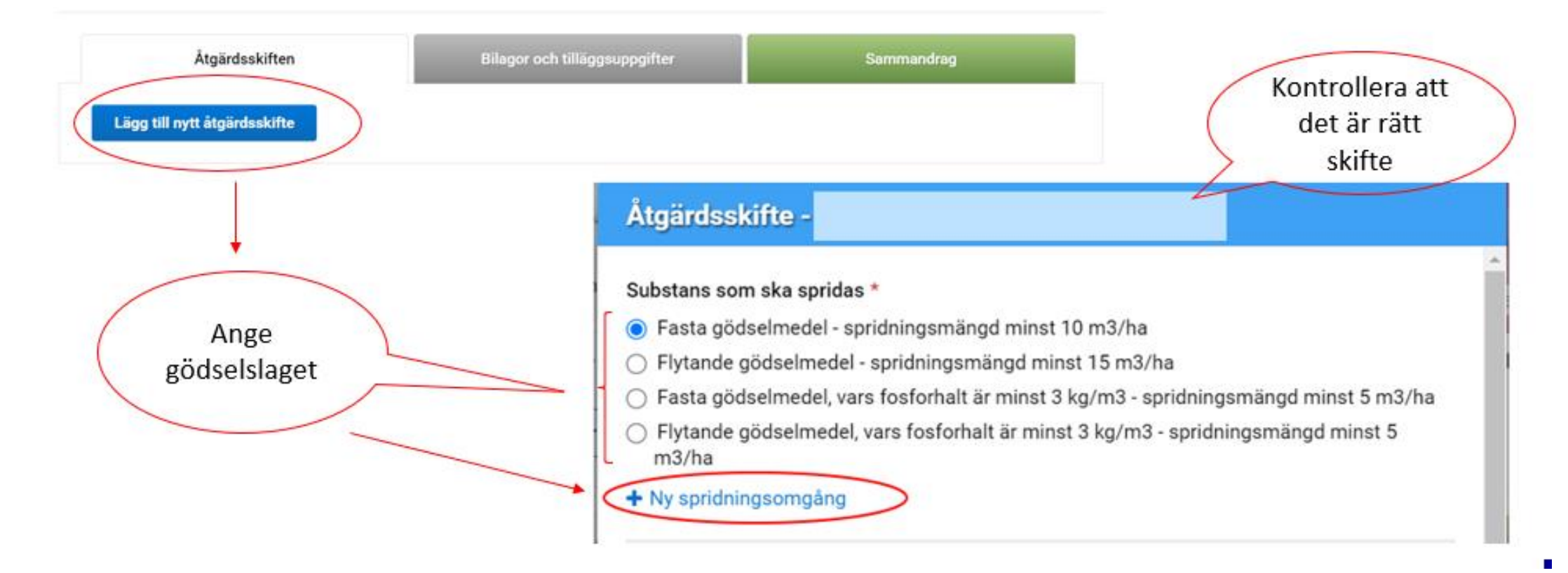

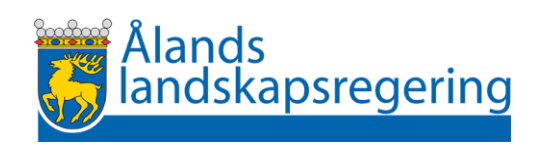

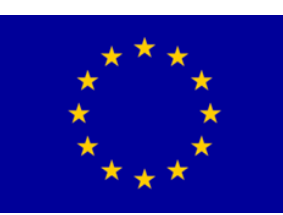

#### Rita åtgärdsskiften på kartan om

- du har spridit stallgödsel eller gödselmedel endast på en del av ett basskifte
- du har spridit olika ämnen på olika delar av basskiftet

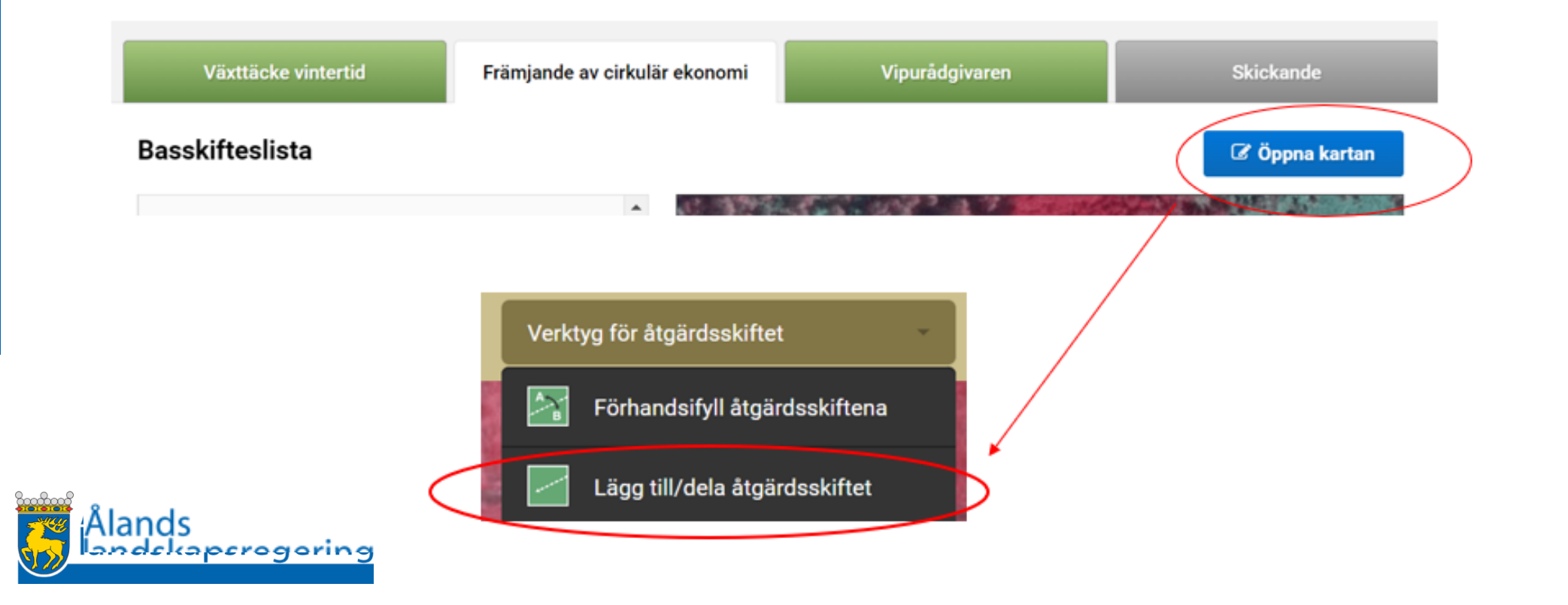

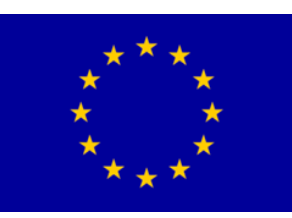

#### Nytt: Gruppregistrering av skiften

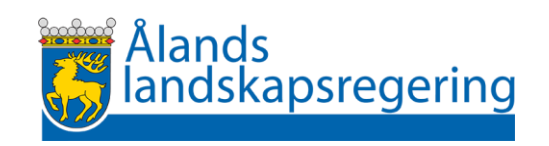

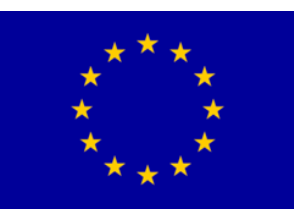

- Fliken visas endast på de gårdar som har ansökt om
  - miljöersättning för alternativa växtskyddsmetoder i trädgårdsodling eller
  - ersättning för ekologisk produktion
- i Ansökan om åkerstöd 2024
- Kravet grundar sig på Europeiska unionens lagstiftning och anges för utvärdering av åtgärder vars syfte är en hållbar användning av växtskyddsmedel eller minskning av användningen

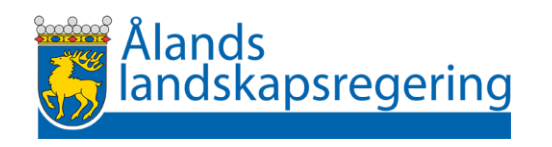

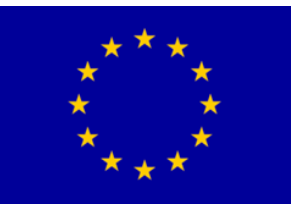

- Anmäl alla växtskyddsmedel som du har använt, också alla biologiska preparat.
- Alla preparat som klassas som växtskyddsmedel och dess preparatnamn fås också på svenska från https://www.kemidigi.fi/kasvinsuojeluainerekisteri/haku
- Följande uppgifter ska anges jordbruksskiftesvis:
  - preparatets namn
  - dosstorlek på skiftet och enhet
  - användningstid

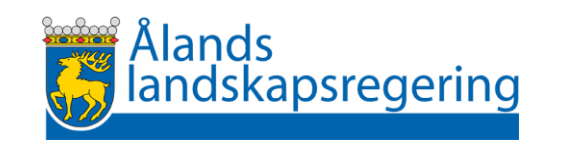

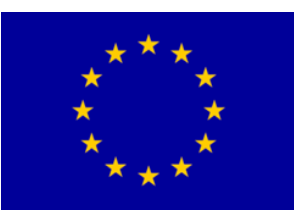

#### Anmälan i Vipu

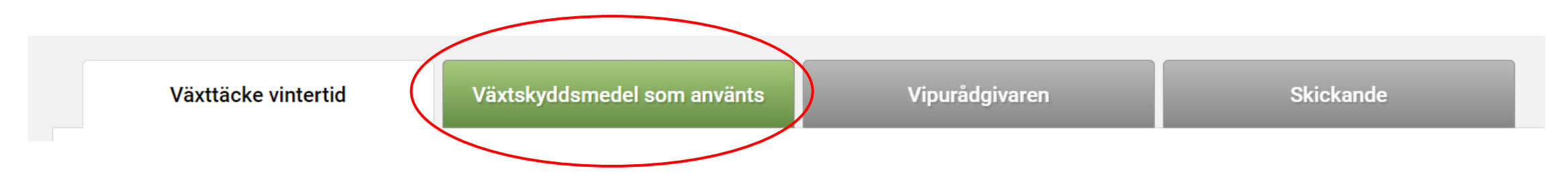

- Anmälan görs jordbruksskiftesvis eller genom gruppregistrering enligt de jordbruksskiften som du anmälde i din ansökan om åkerstöd
- Åtgärdsskiften behöver inte bildas

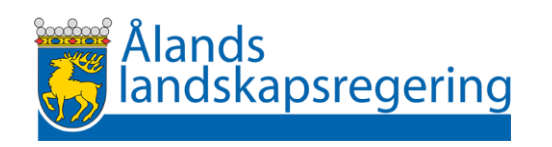

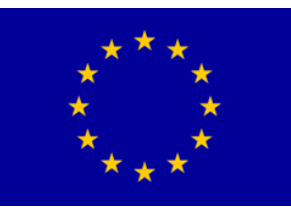

- Har du inte använt växtskyddsmedel kan du svara Nej och du är klar
- Svarar du Ja föreslås gruppregistrering

Växtskyddsmedel som använts

Har du använt växtskyddsmedel på skiften som ingår i förbindelsen för ekologisk produktion eller på skiften på vilka du valt åtgärden alternativt växtskydd för trädgårdsväxter? \*

| С | Ne |
|---|----|
|   |    |

🔵 Ja

Obligatoriskt fält: \*

Spara

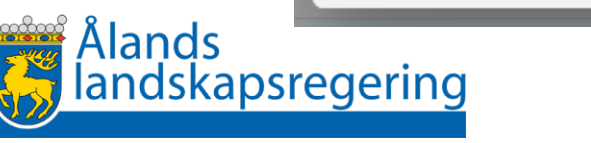

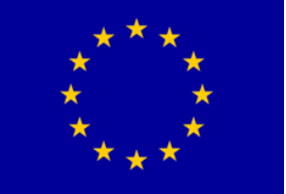

• Gruppregistrering

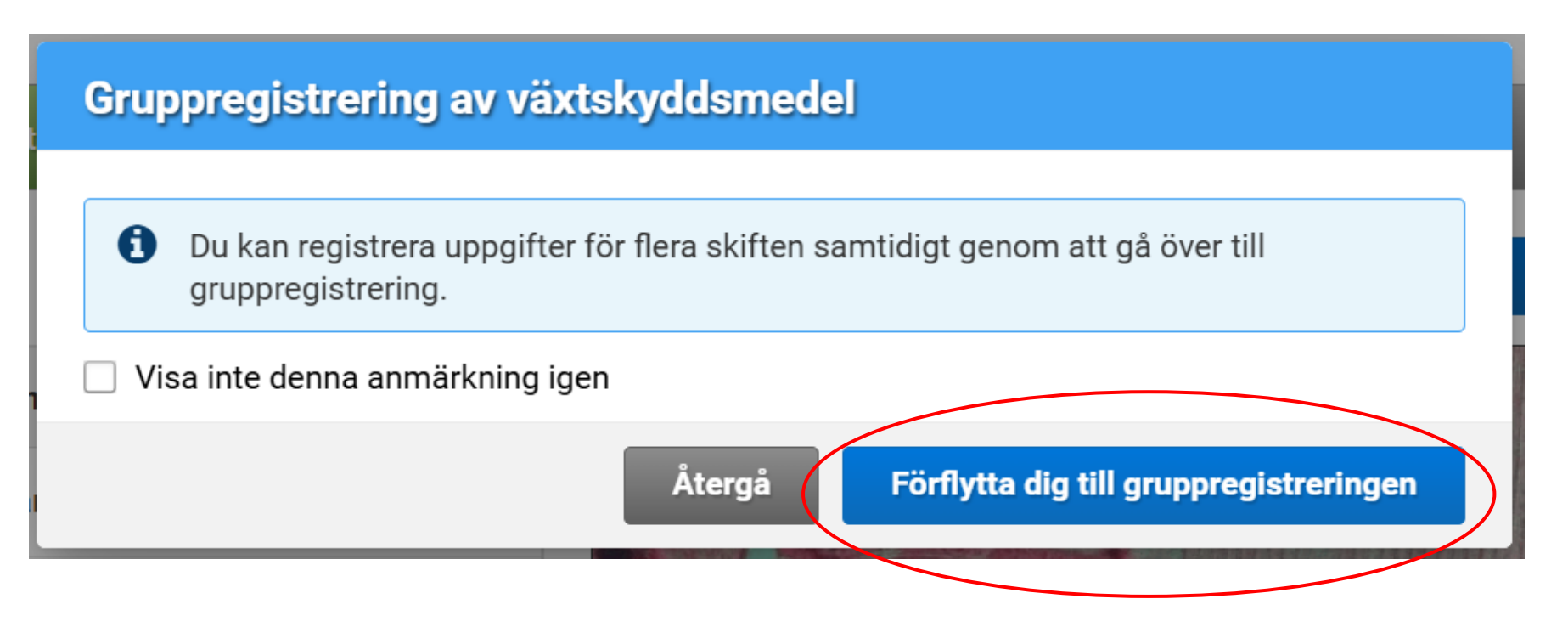

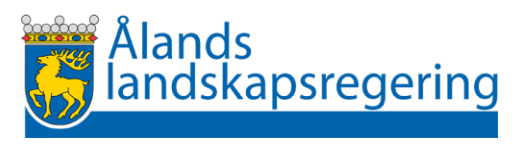

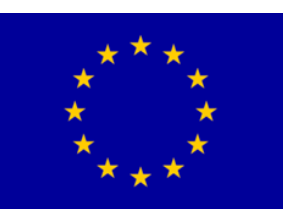

• Börja gruppregistreringen med att välja Nytt preparat

|   | Grup                          | pregistrering av växtsky          | ddsmedel           |          |        |              |
|---|-------------------------------|-----------------------------------|--------------------|----------|--------|--------------|
| < | Prepara<br>+ Nytt<br>Välj jor | at *<br>preparat<br>dbruksskiften |                    |          |        | *            |
|   |                               | Basskiftets signum 🌻              | Basskiftets namn 🌻 | Signum 🌻 | Växt 🗘 | Areal (ha) 🗘 |

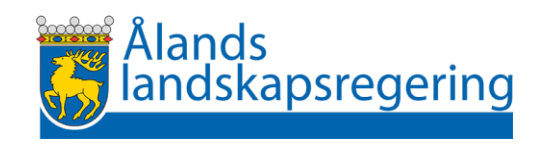

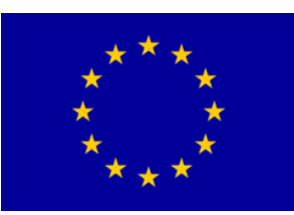

- Ange uppgifterna för preparatet och spara
- Lägg till alla preparat och spridningsgånger genom att välja nytt preparat

| Preparat                |    |        |         |
|-------------------------|----|--------|---------|
| Preparatets namn *      |    |        |         |
| Delan Pro               |    |        | ~       |
| Användningstid *        |    |        |         |
| 14.5.2024               |    |        |         |
| Dosstorlek/ha och enhet | *  |        |         |
| 2,5                     | 1  | •      |         |
|                         | ml |        |         |
|                         | g  |        |         |
| Obligatoriskt fält: *   | mg | Återga | å Spara |
|                         | 1  |        |         |
|                         | st |        |         |

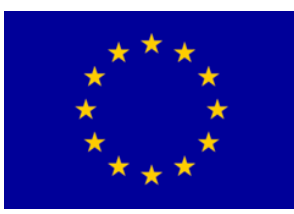

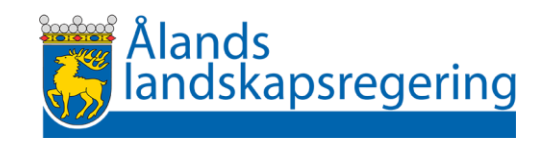

Kontrollera att du har alla preparat och spridningsgånger innan du väljer skiften och sparar

|   | Gruppregistrering a                                | v växtskyddsmedel |                 |              |           |   |
|---|----------------------------------------------------|-------------------|-----------------|--------------|-----------|---|
|   | Preparat *                                         |                   |                 |              |           |   |
| Ą | + Nytt preparat                                    |                   |                 |              |           |   |
|   | Preparatets namn 🍦                                 | Användningstid 🗘  | Dosstorlek/ha 🍦 | Enhet 🗘 🛛 Fu | unktioner |   |
| a | Delan Pro                                          | 14.5.2024         | 2,5             | Ι            | ÷         |   |
|   | Delan Pro                                          | 28.5.2024         | 2,5             | Ι            | ÷         |   |
|   | Delan Pro                                          | 20.6.2024         | 2,5             | Ι            | ÷         |   |
|   | ТЕРРЕКІ                                            | 15.5.2024         | 140,0           | g            | :         |   |
|   | ТЕРРЕКІ                                            | 14.6.2024         | 140,0           | g            |           |   |
|   | Candit                                             | 3.7.2024          | 200,0           | g            | ÷.        |   |
|   | Välj jordbruksskiften<br>Lägg till för valda jordb | ruksskiften       |                 |              |           | • |
|   | Obligatoriskt fält: *                              |                   |                 | Återgå       | Spara     |   |

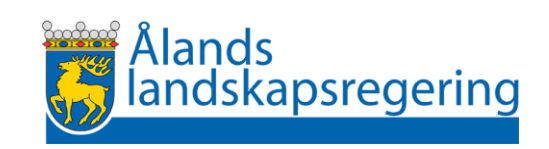

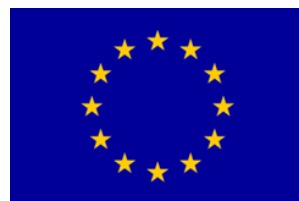

• Välj sedan alla skiften som ska höra till gruppen och tryck sedan Lägg till för valda jordbruksskiften

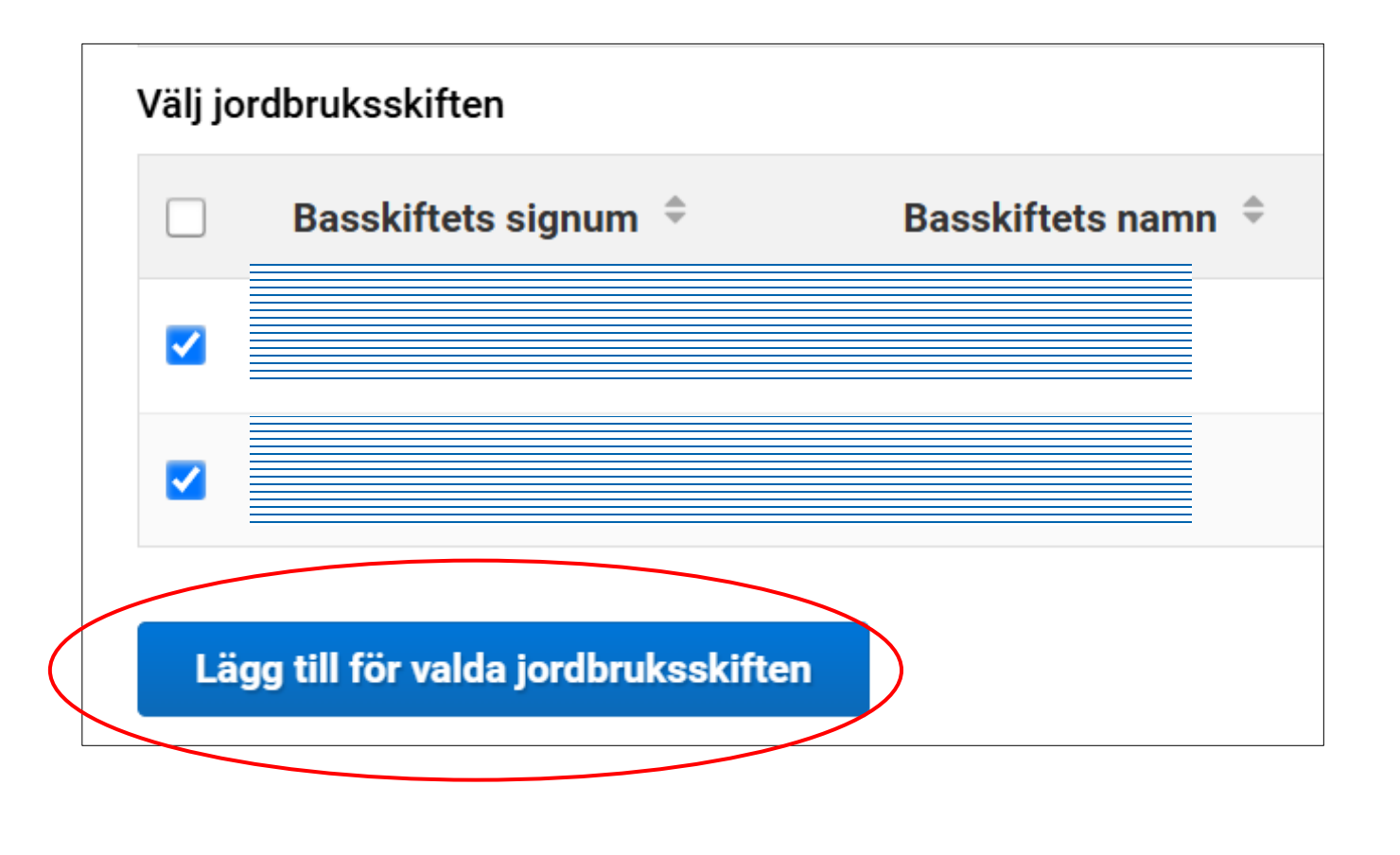

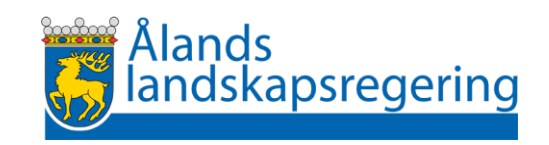

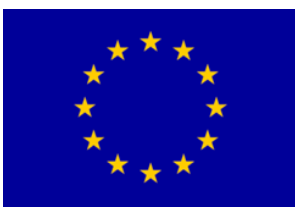

- Kontrollera gruppen du kan radera ett skifte med Radera-funktionen
- Med pilen kommer du åt att redigera uppgifter för skiftet

| Valda jordbruksskiften |                    |                   |              |          |
|------------------------|--------------------|-------------------|--------------|----------|
| Basskiftets signum 🌻   | Basskiftets namn 🌻 | Jordbruksskifte 🌻 | Areal (ha) 🌻 | Funktion |
| $\bigcirc$             |                    | A Äpple           |              | × Radera |
| •                      |                    | A Äpple           |              | × Radera |
|                        |                    |                   |              |          |
| Obligatoriskt fält: *  |                    |                   | Återgå       | Spara    |

#### • Kom ihåg att spara när uppgifterna för gruppen är korrekt

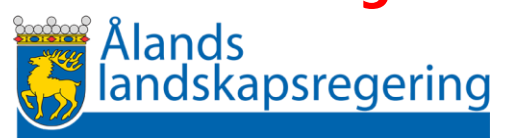

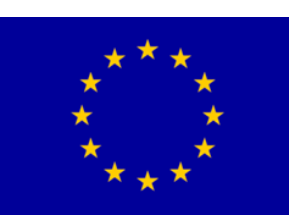

# Höstanmälan - Vipurårgivaren

#### • Du måste gå via Vipurådgivaren för att kunna skicka anmälan

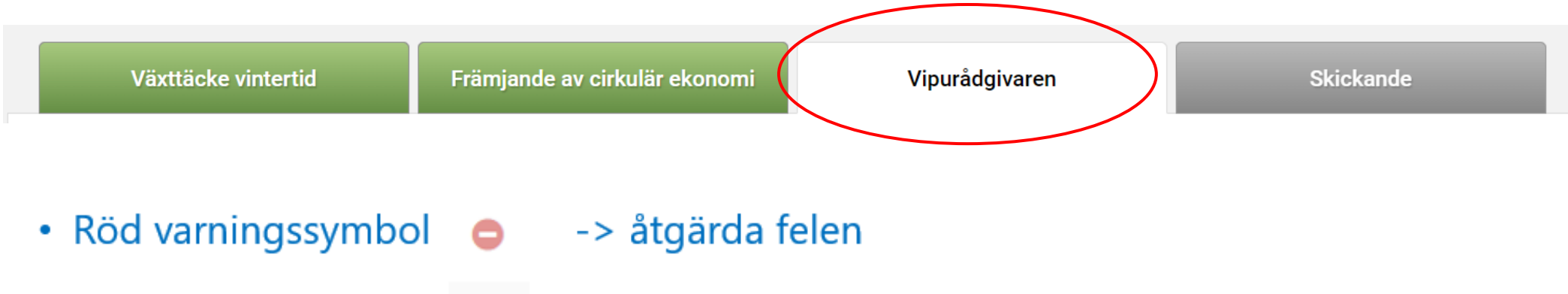

• Gul varningssymbol 🔺 anmälan går att skicka men kan vara felaktig

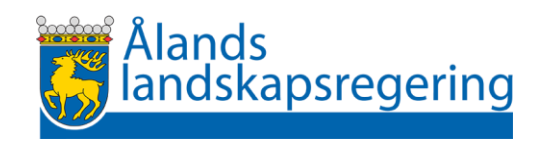

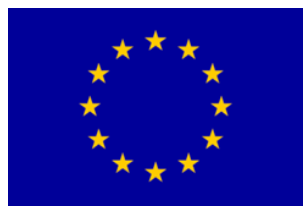

#### • Skriv ut sammandraget efter att du har skickat

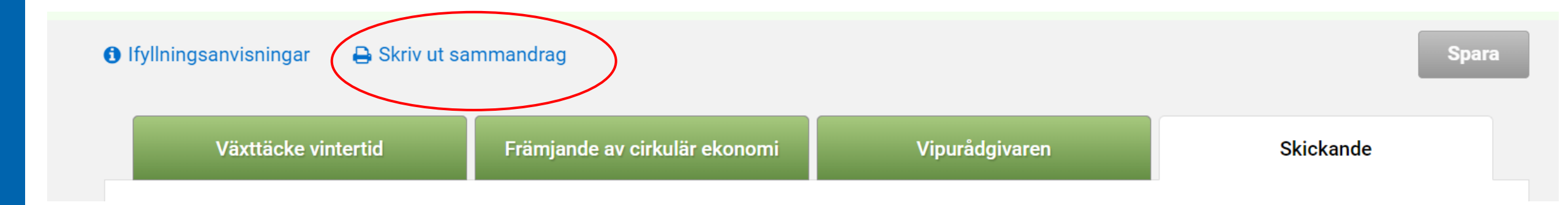

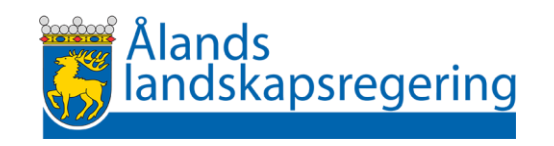

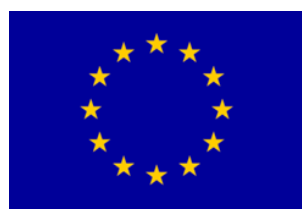

# Tack !

Paus

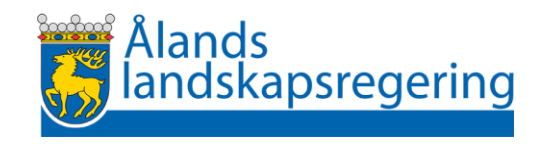